## Swinburne University of Technology Sarawak Campus

Information Technology Services Unit

## How to Change Password in Office 365

- 1. Using Internet Explorer, type in the address http://mail.office365.com
- The following Office 365 will appear, enter your '*username* (<u>studentID@students.swinburne.edu.my</u>)' and '*password*'. Click on '*Sign in*' to continue.

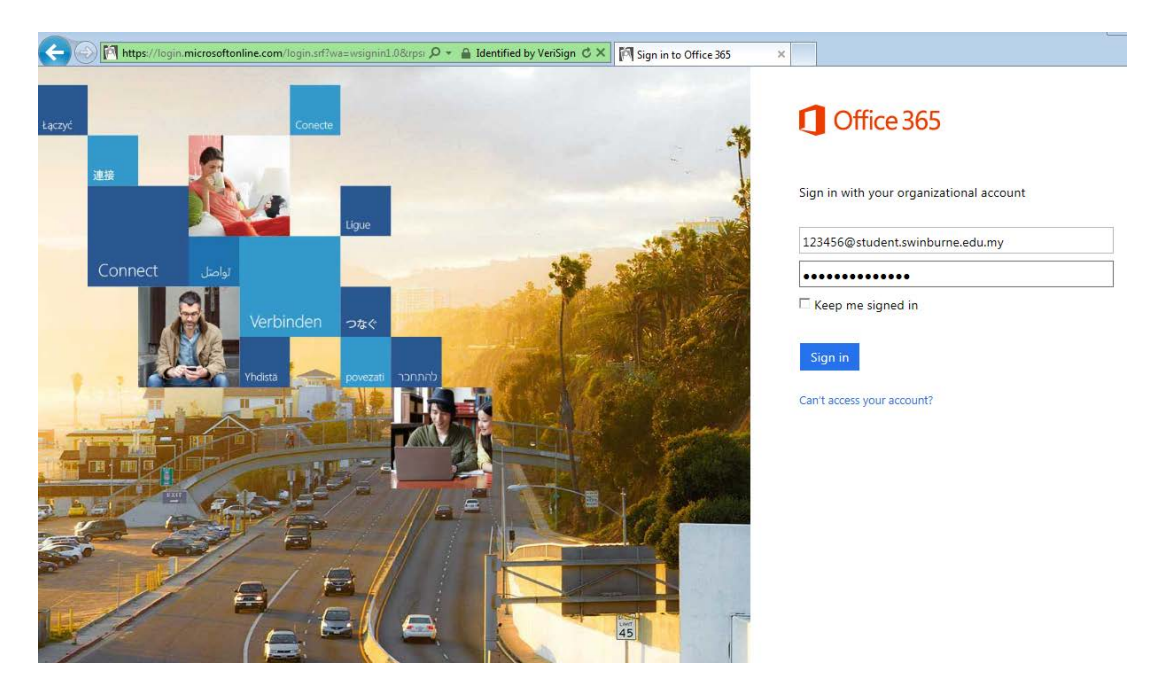

3. Click on **'settings'** 

| Office 365                    | A REAL PROPERTY AND                                 | Outlook Calendar             | r People Newsfeed SkyDrive Sites *** |               |
|-------------------------------|-----------------------------------------------------|------------------------------|--------------------------------------|---------------|
| ⊕ new mail                    | search mail and people<br>all uniread to me flagged | P Hi There!                  | de deory d                           |               |
| u<br># Favorites              | INBOX CONVERSAT                                     | IONS BY DATE ~               | AM                                   | mark as unrea |
| Inbox 71<br>Sent Items        |                                                     | To:                          |                                      |               |
| + SIM CHEW LEE                | LAST MONTH                                          |                              |                                      |               |
| Inbox 71                      |                                                     | Hi Sim,                      |                                      |               |
| Drafts                        |                                                     | How's it going? See you in a | class!!!!                            |               |
| Sent Items<br>Deleted Items 6 |                                                     | Cheers.                      |                                      |               |
| Notes<br>RSS Feeds            | OLDER                                               |                              |                                      |               |

4. Select 'Office 365 settings'

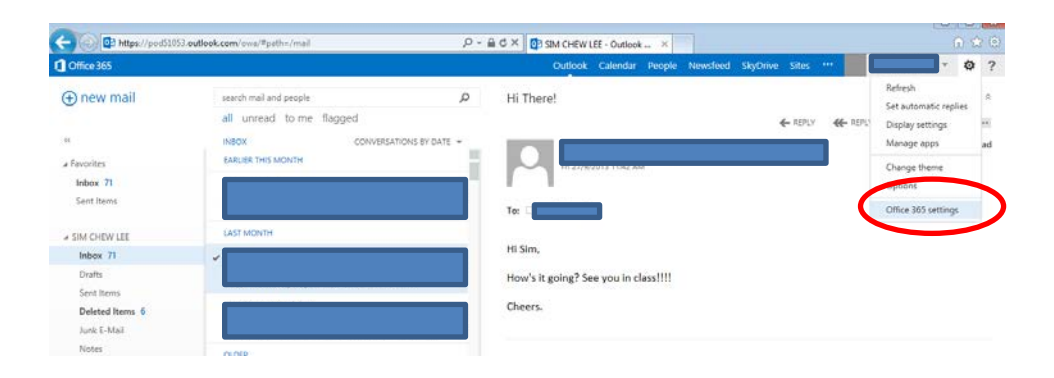

5. Select 'password' to change your password

| 1 Office 365                                    | Outlook Calendar People                          |
|-------------------------------------------------|--------------------------------------------------|
| Office 365 settings                             |                                                  |
| me<br>Distudents.swinburne.edu.my               | First name:                                      |
| SOftware<br>Install and manage software.        | Mobile phone number:<br>Phone:                   |
| password<br>Change your password.               | Address:<br>Postal code:                         |
| language<br>English (Malaysia)                  | City:<br>State / province:<br>Country or region: |
| get started<br>View the get started experience. | MY<br>Unique identifier:                         |

 Enter your 'old password', 'new password' and 'new password' again to confirm. Note : For your new password must consist of 8-16 characters. Combine uppercase, lowercase letters, numbers and symbols. Click 'save' to save your password

| Office 365                                    | P - A B C ×  ☐ Edit Profile × Outlook Calendar People Newsfeed SkyDrive Sites ···                                                                                                 | n ☆<br>©                  |
|-----------------------------------------------|----------------------------------------------------------------------------------------------------|---------------------------|
| Office 365 settings                           |                                                                                                    |                           |
| me<br>Distudents.swinburne.edu.my<br>software | User ID:<br>* Old password:<br>* New password:                                                                                                    | 6<br>words<br>S,<br>bols. |
| password<br>Change your password.             | strong     Strong password required. Enter 8-16     characters. Do not include common words     or names. Combine uppercase letters,     lowercase letters, numbers, and symbols. |                           |
| language<br>English (Malaysia)<br>get started | save cancel                                                                                                    |                           |
| View the get started experience.              |                                                                                                    |                           |

7. Your password is successfully changed

| 1 Office 365                                   | Outlook Calendar People Newsfeed SkyDrive Sites 🚥 💌 👻                  |
|------------------------------------------------|------------------------------------------------------------------------|
| Office 365 settings                            |                                                                        |
| Me<br>Software<br>Install and manage software. | Saved successfully.  User ID: students swinburne.edu.my  Old password: |
| password<br>Change your password.              | * New password:<br>Password strength                                   |
| language<br>English (Malaysia)<br>get started  | * Confirm new password:                                                |
| View the get started experience.               |                                                                        |